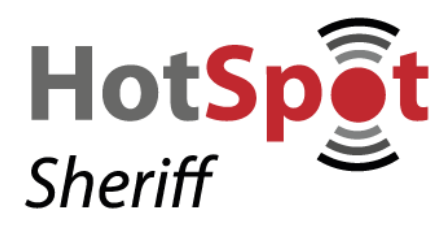

SCHWARZ Computer Systeme GmbH Altenhofweg 2a 92318 Neumarkt Telefon: 09181-4855-0 Telefax: 09181-4855-290 e-mail: info@schwarz.de web: www.schwarz.de

## Anleitung - W-Lan Anmeldung Gast (Android)

Navigieren Sie als erstes an Ihrem Android-Gerät zu den "Einstellungen". Hier wählen Sie im oberen Teil den Punkt "WLAN" aus.

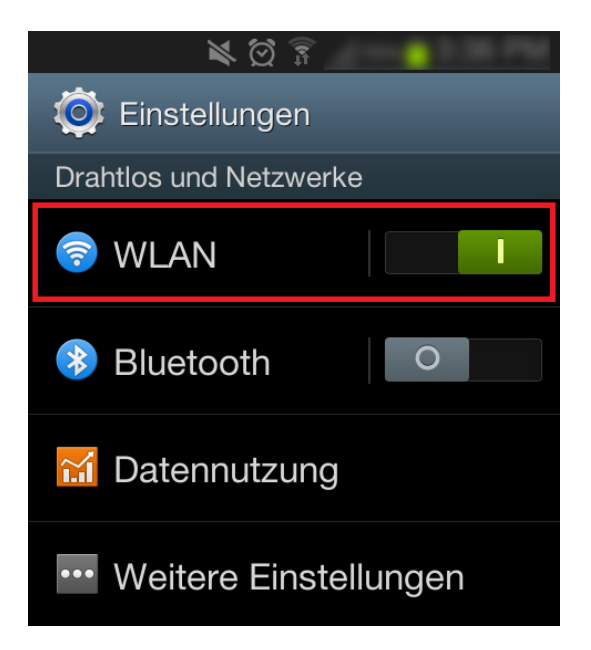

Es werden Ihnen alle verfügbaren Verbindungen angezeigt.

Wählen Sie nun das Netz aus, mit dem Sie sich verbinden möchten (WLANs beinhalten in den meisten Fällen "HotSpot", "Gastnetz" oder auch den Namen Ihres Standortes).

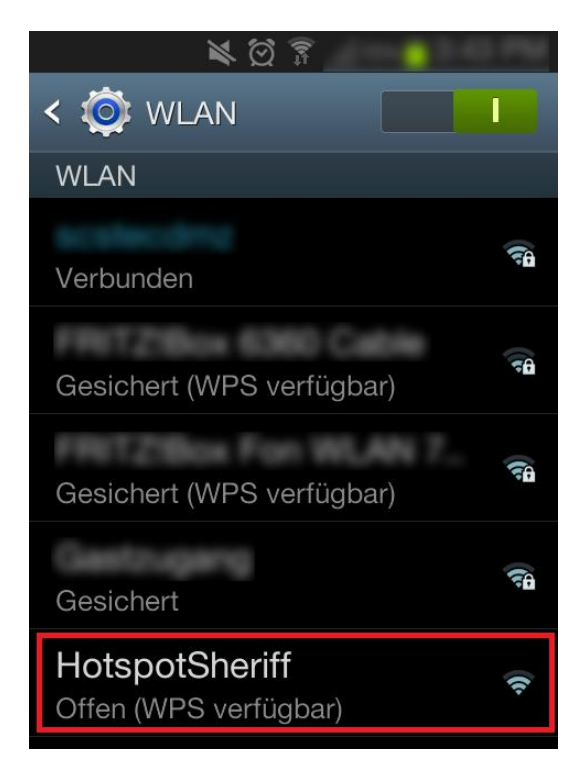

Sollte es nicht ersichtlich sein, welches WLAN Sie nutzen müssen, sehen Sie nach einem Hinweis auf dem Zugangsticket oder erfragen Sie den Namen bitte beim Aussteller Ihres Zugangs.

Nach wählen des WLANs erscheint eine Abfrage, bei der Sie bitte auf den Button "Verbinden" drücken.

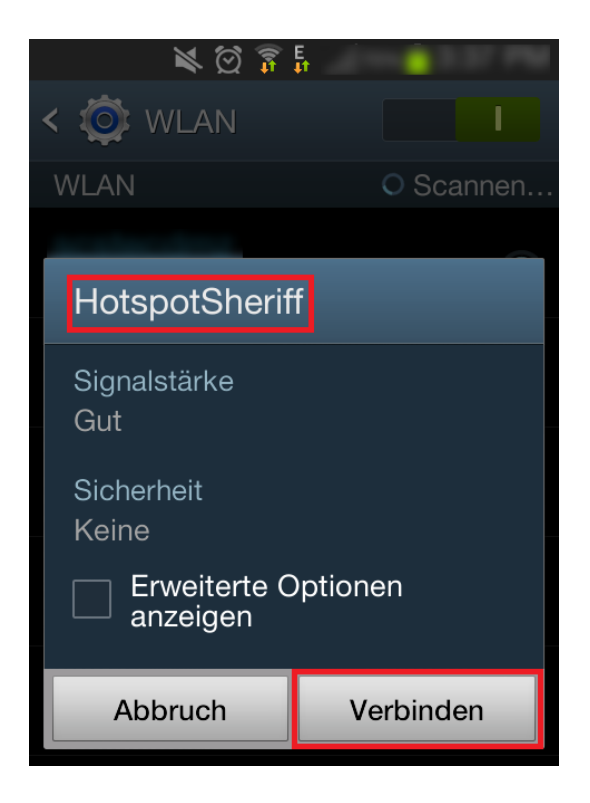

Es dauert in der Regel einige Sekunden, bis die Verbindung zum WLAN steht.

(Bei schwacher Signalstärke (Balken) kann dies durchaus auch noch etwas länger dauern) Sollte eine Meldung bezüglich eines "ungesicherten Netzwerks" erscheinen, ignorieren bzw. bestätigen Sie diese.

Wenn nun Ihre Verbindung zum WLAN erfolgreich hergestellt wurde, erscheint eine Meldung, dass man sich "Im WLAN-Netzwerk anmelden" muss.

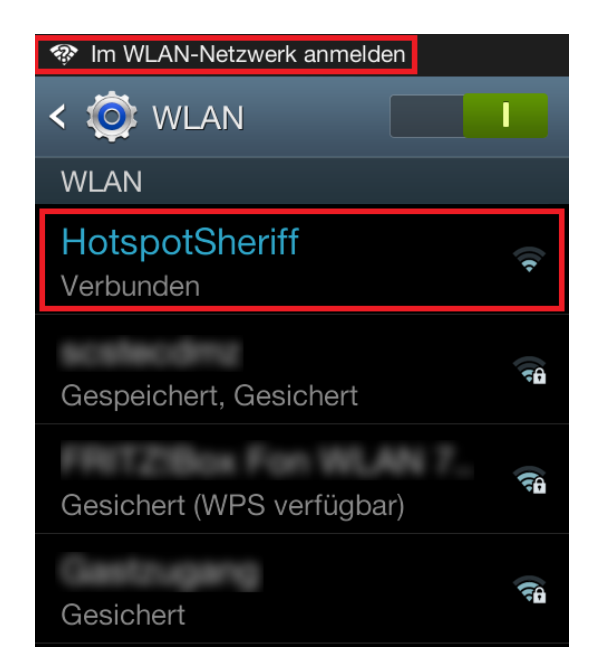

Ziehen Sie hierzu entweder Ihr Dropdown-Menü herunter und drücken auf die Meldung zur Anmeldung am Netzwerk,

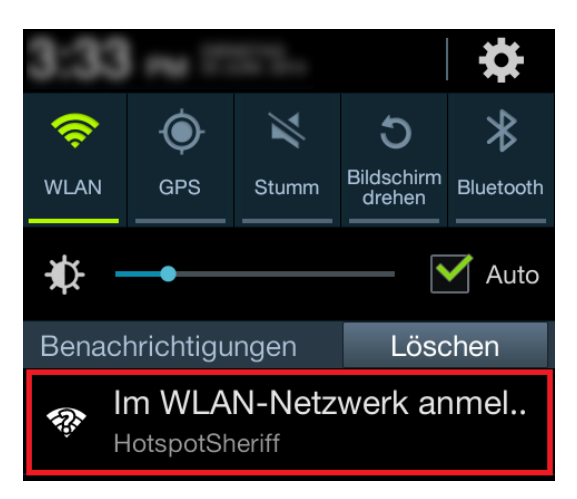

oder öffnen Sie Ihren Internet-Browser und surfen eine beliebige Seite an. Sie werden nun automatisch nach dem ersten Verbinden auf unsere HotSpot-Sheriff Anmeldeseite weitergeleitet.

|                                                                                                    | r 🖸 🕅                                                             | 2                  |
|----------------------------------------------------------------------------------------------------|-------------------------------------------------------------------|--------------------|
| HotSpot-Sh                                                                                                    | 1×                                                                |                    |
| +                                                                                                    | https://hots                                                      | pot-sheri          |
|                                                                                                    | SCHWAR<br>COMPUTER SYST                                           |                    |
| ŀ                                                                                                    | Hier koennte inr HUTEL /Nan                                       | ie stellen         |
| •<br>WLAN-Zugang für                                                                                                    | unsere Gäste                                                      | HotSpet            |
| MLAN-Zugang für<br>Bitte geben Sie hier Ihren<br>Passwort an:<br>Oie zugengedeten erhelten Si                            | unsere Gäste<br>Benutzernamen und das<br>ie an unserer Rezeption) | HotSpet<br>Sheriff |
| MULAN-Zugang für<br>Bitte geben Sie hier Ihren<br>Passwort an:<br>(die Zugengslaten erhalten si<br>Benutzername:         | unsere Gäste Benutzernamen und das ie an unserer Rezeption)       | HotSpet<br>Sheriff |
| MLAN-Zugang für<br>Bitte geben Sie hier ihren<br>Passwort an:<br>Cie Zuspatiere rhalten Si<br>Benutzername:<br>Passwort: | unsere Gäste<br>Benutzernamen und das<br>ie an unsere Rezeption)  | HotSpet<br>Sheriff |

Hier können Sie jetzt Ihre Zugangsdaten eintragen, die Ihnen vorher vom jeweiligen HotSpot-Betreiber ausgehändigt wurden.

Nach korrekter Eingabe der Zugangsdaten werden Sie auf die Adresse "http://www.google.de" weitergeleitet. Erst jetzt funktionieren alle Apps Ihres Android-Gerätes ordnungsgemäß.